# Z WIFI

# **BP-5988**

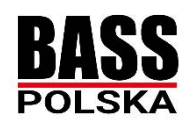

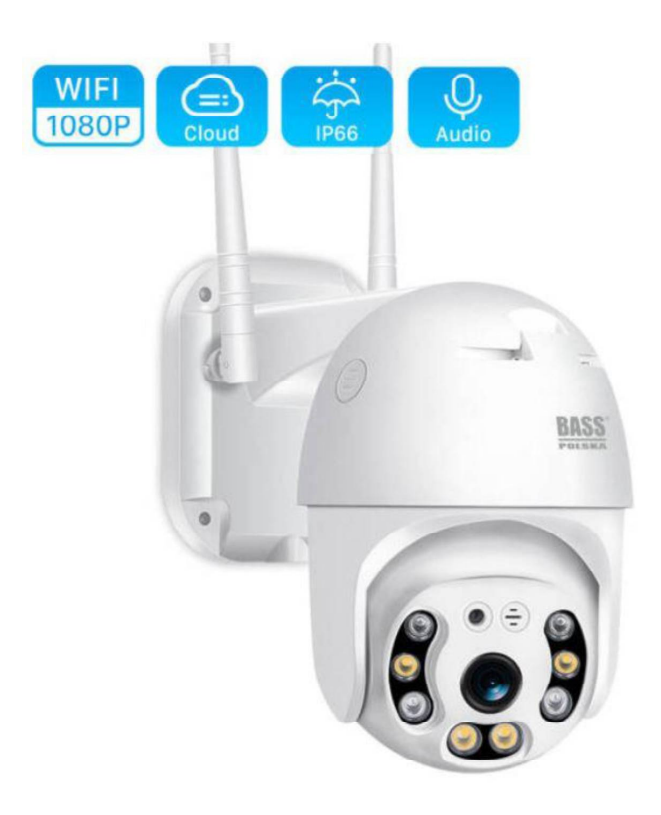

# ΟΔΗΓΙΕΣ ΧΡΗΣΗΣ

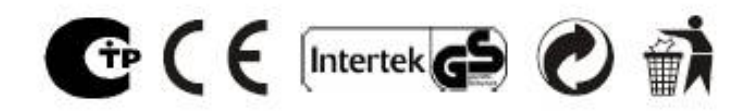

### ΙΙ. ΤΕΧΝΙΚΑ ΧΑΡΑΚΤΗΡΙΣΤΙΚΑ

- • 2MP HD1080p
  - 4 x ZOOM
  - Γωνία θέασης: 90 100 °
  - Φακός: 3,6 χλστ
  - Κατηγορία προστασίας: ΙΡ66
  - Αισθητήρας εικόνας: 1 / 3COM3
  - Αποτελεσματικά pixel: 2 εκατομμύρια
  - Οριζόντια Ανάλυση: 1200 TV

#### ΙΙΙ. ΠΕΡΙΓΡΑΦΗ ΜΕΡΩΝ

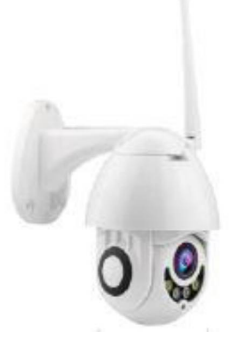

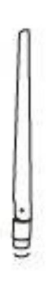

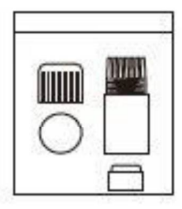

Κάμερα

Κεραία

Προστατευτικό βροχής

# 1. Κατεβάστε την εφαρμογή.

Σαρώστε τον κωδικό QR ή πληκτρολογήστε "icsee" στο κατάστημα εφαρμογών.

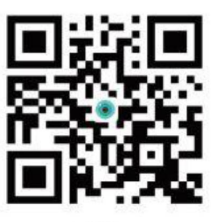

iCSee

# 2. Συνδέστε τη συσκευή.

Τοποθετήστε την κάρτα TF και συνδέστε την κάμερα στην πηγή ρεύματος.

# 3. Διαμόρφωση της κάμερας ..

# Διαμόρφωση ασύρματου δικτύου:

✓ Ανοίξτε την εφαρμογή "icsee" και συνδεθείτε. Εάν δεν έχετε είσοδο, εγγραφείτε και δημιουργήστε μια σύνδεση. (Βλέπε φωτογραφία 1).
✓ Στη συνέχεια, κάντε κλικ στο "+."( Βλέπε φωτογραφία 2.)

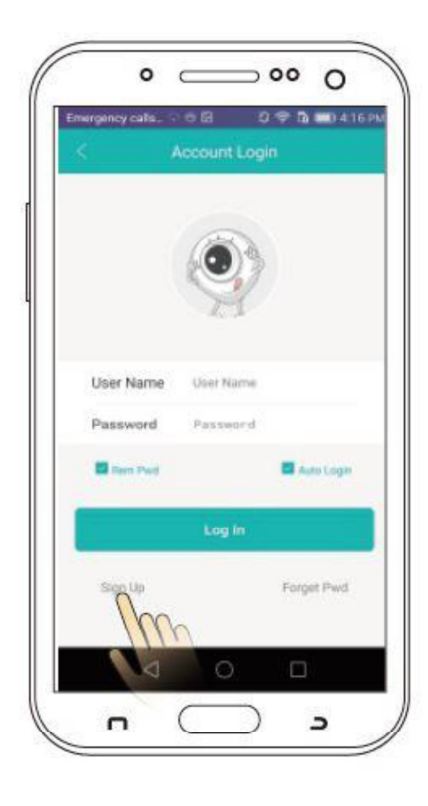

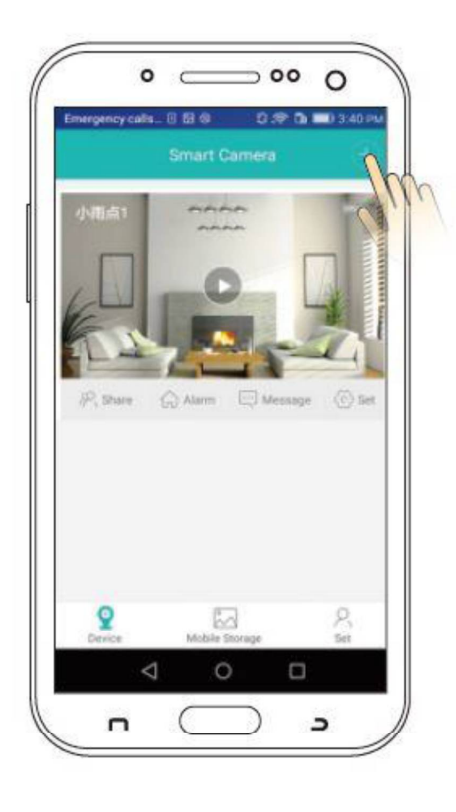

 Μεταβείτε στην "Προσθήκη συσκευής" (φωτογραφία 3.), μετά πληκτρολογήστε τον κωδικό πρόσβασης WIFI και επιβεβαιώστε (φωτογραφία 4.)

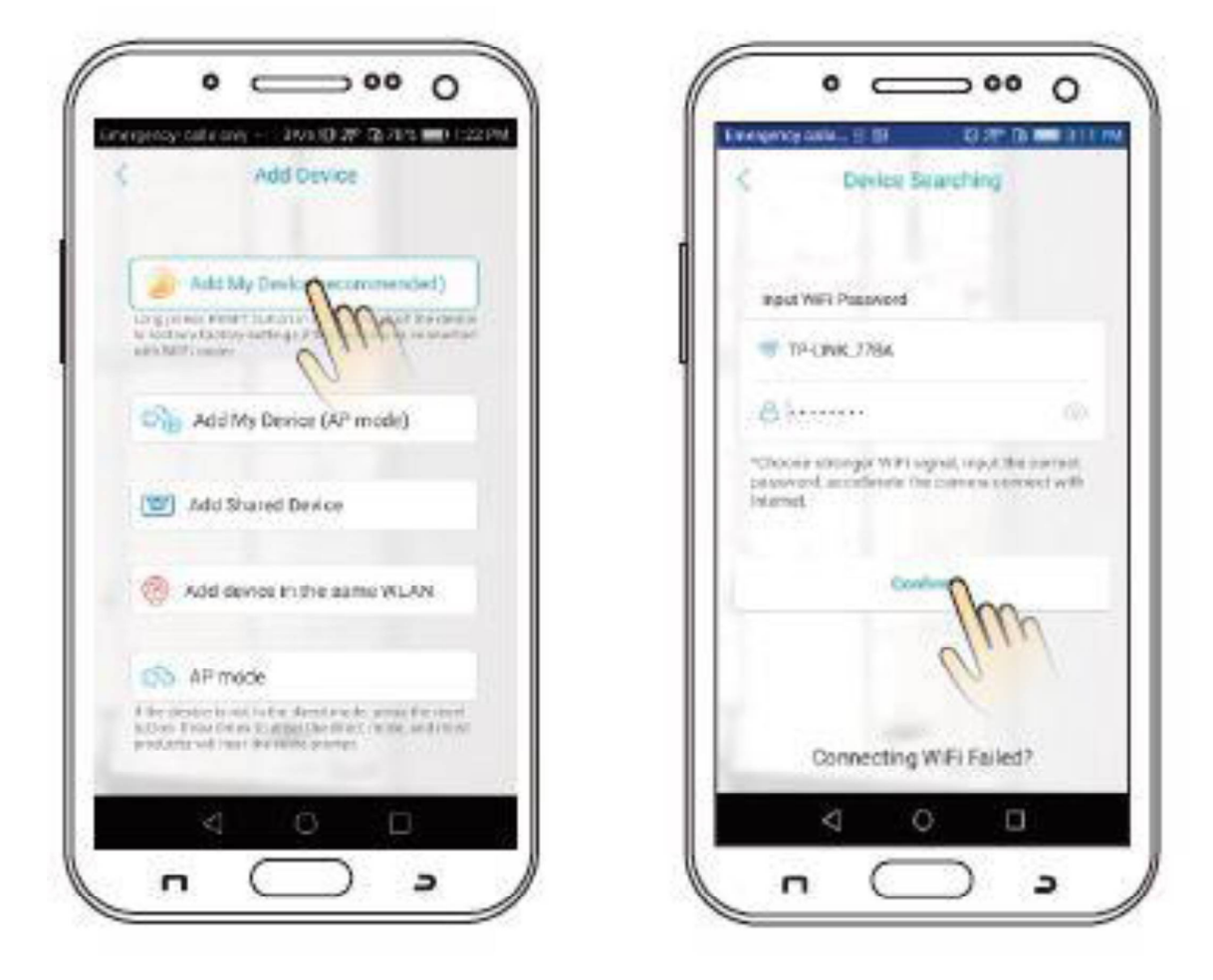

Zdj. 3.

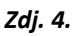

- 🗸 🗸 Θα ακούσετε ένα ηχητικό σήμα που σημαίνει "Συνδέθηκε σωστά."
  - ✓ Στη συνέχεια θα δείτε το Set pwd."
  - ✓ Επιβεβαίωση (φωτογραφία 5.)
  - ✓ Μετά την επιβεβαίωση, επιλέξτε την επιλογή "Διαλέξτε ένα όνομα" "Διαλέξτε ένα όνομα"(Εικ. 6.)

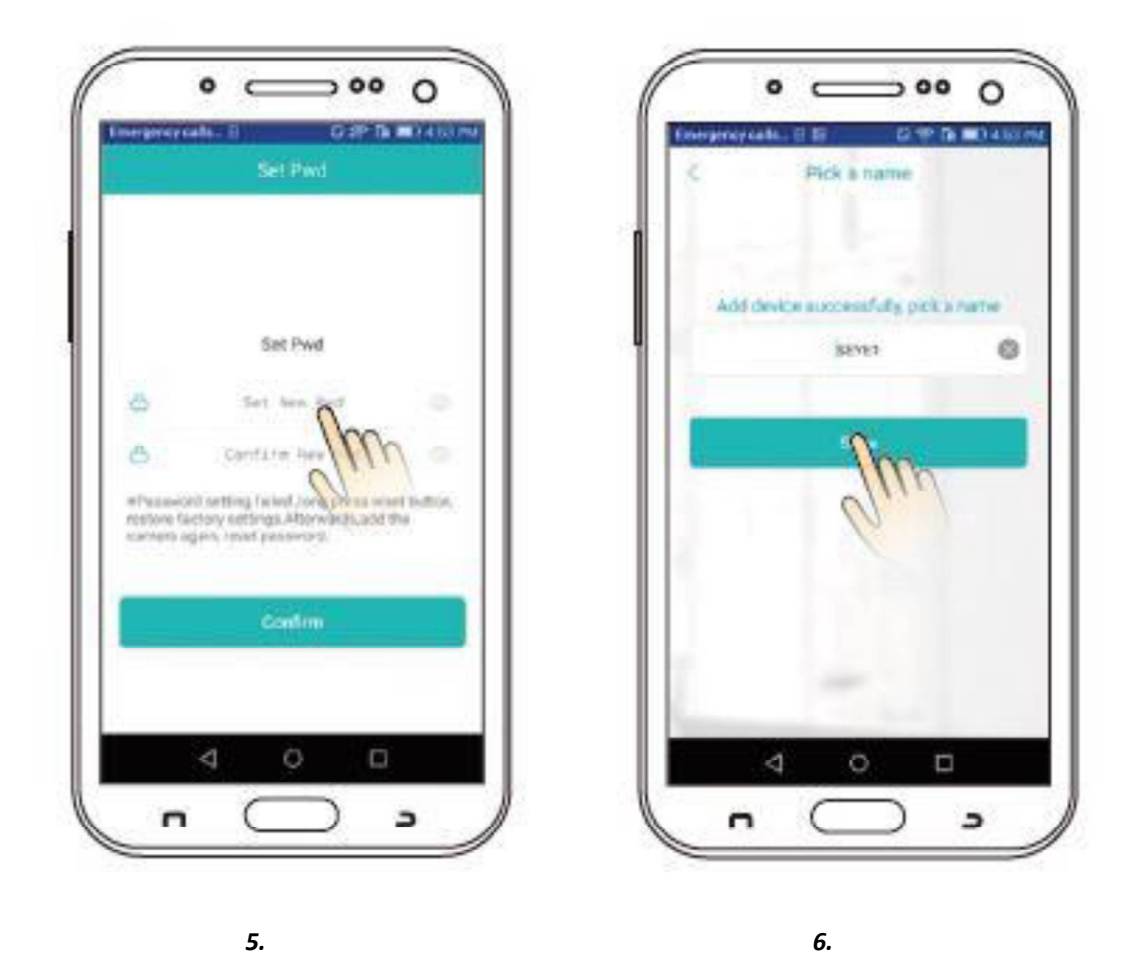

 Κάντε κλικ στο "Αποθήκευση" - "Αποθήκευση". Η εφαρμογή θα εισέλθει στη λειτουργία προεπισκόπησης βίντεο. (Εικ. 7.)

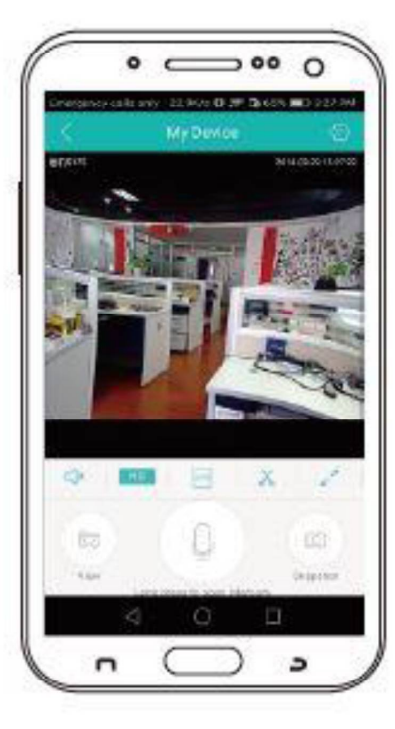

### Ρύθμιση ενσύρματου δικτύου:

✓ Αφού συνδεθείτε με επιτυχία, κάντε κλικ στο "4" που βρίσκεται στην επάνω δεξιά γωνία. Επιλέξτε: "Προσθήκη συσκευής στο ίδιο WLAN"- "Επιλέξτε μια συσκευή στο ίδιο WLAN." (Εικ. 8.)

✓ Μεταβείτε στην "Αναζήτηση συσκευής" και κάντε κλικ στο ¥mjp\_bullet \_ \*\*\*\*'( Εικ. 9.)

 Η κάμερα θα είναι ορατή στο δίκτυο, υποδεικνύοντας ότι η εγκατάσταση του ενσύρματου δικτύου έχει ολοκληρωθεί.

✓ Κάντε κλικ για να εισέλθετε στη διεπαφή και να δείτε τις διαθέσιμες λειτουργίες και ρυθμίσεις.

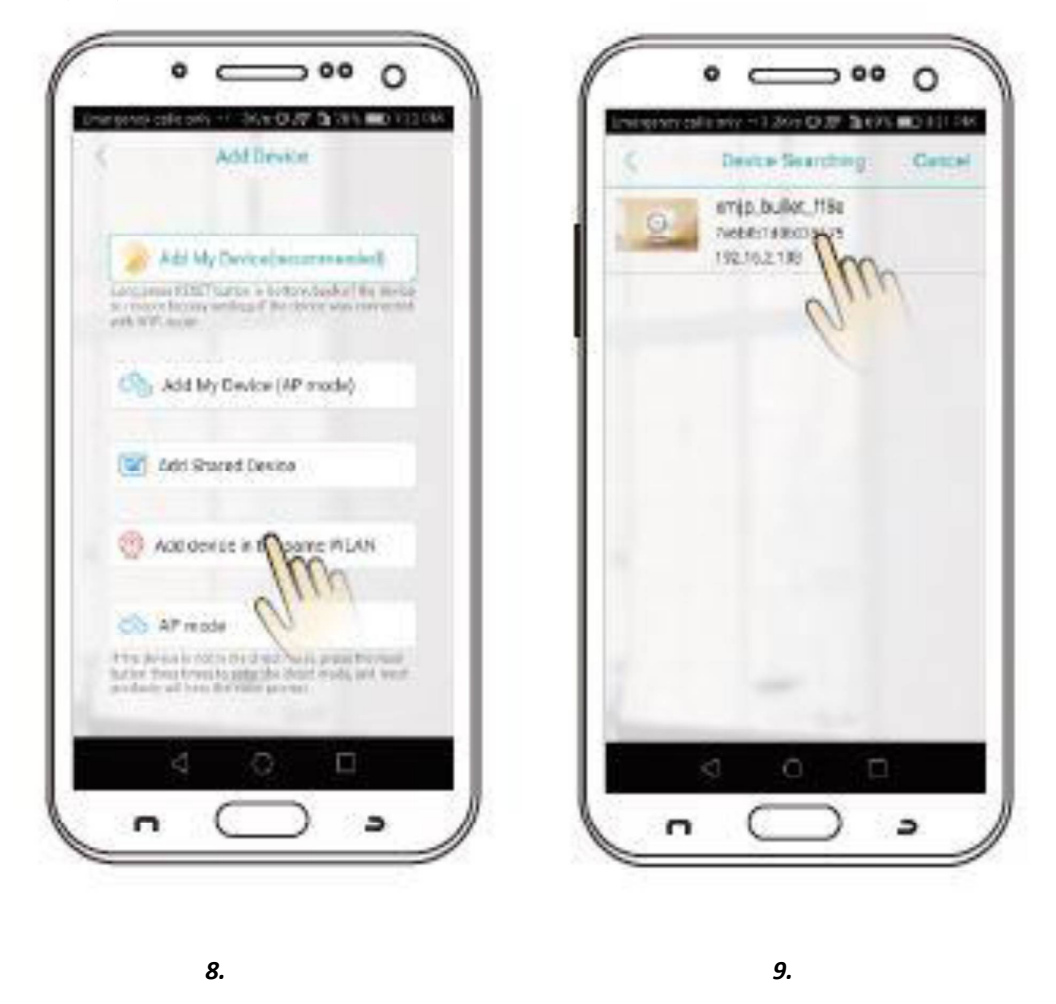

#### **V. ΟΔΗΓΙΕΣ ΧΡΗΣΗΣ**

#### ΑΠΟΘΗΚΕΥΣΗ ΕΓΓΡΑΦΩΝ

Όταν η κάρτα TF γεμίσει, η νέα εγγραφή θα αντικαταστήσει αυτόματα την παλαιότερη εγγραφή. Για να μην συμβεί αυτό, αφαιρέστε την κάρτα TF και πραγματοποιήστε λήψη των εγγραφών.

## ΑΠΟΚΑΤΑΣΤΑΣΗ ΕΡΓΟΣΤΑΣΙΑΚΩΝ ΡΥΘΜΙΣΕΩΝ

Ανοίξτε τη διεπαφή "Ρυθμίσεις" - "Ρυθμίσεις" και κάντε κλικ στην επιλογή "Επαναφορά εργοστασιακών ρυθμίσεων" - "Επαναφορά εργοστασιακών ρυθμίσεων".

### ΤΙ ΓΙΝΕΤΑΙ ΕΑΝ Η ΚΑΜΕΡΑ ΕΙΝΑΙ ΕΚΤΟΣ ΣΥΝΔΕΣΗΣ;

- ✓ Ελέγξτε την πηγή τροφοδοσίας και τη σύνδεση δικτύου.
  - ✓ Αποσυνδέστε το ρεύμα και ενεργοποιήστε το ξανά.
  - ✓ Επανεκκινήστε την κάμερα.
  - ✓ Ρυθμίστε ξανά τις παραμέτρους της κάμερας.
  - ✓ Ελέγξτε εάν υπάρχουν προβλήματα με τον ISP σας.